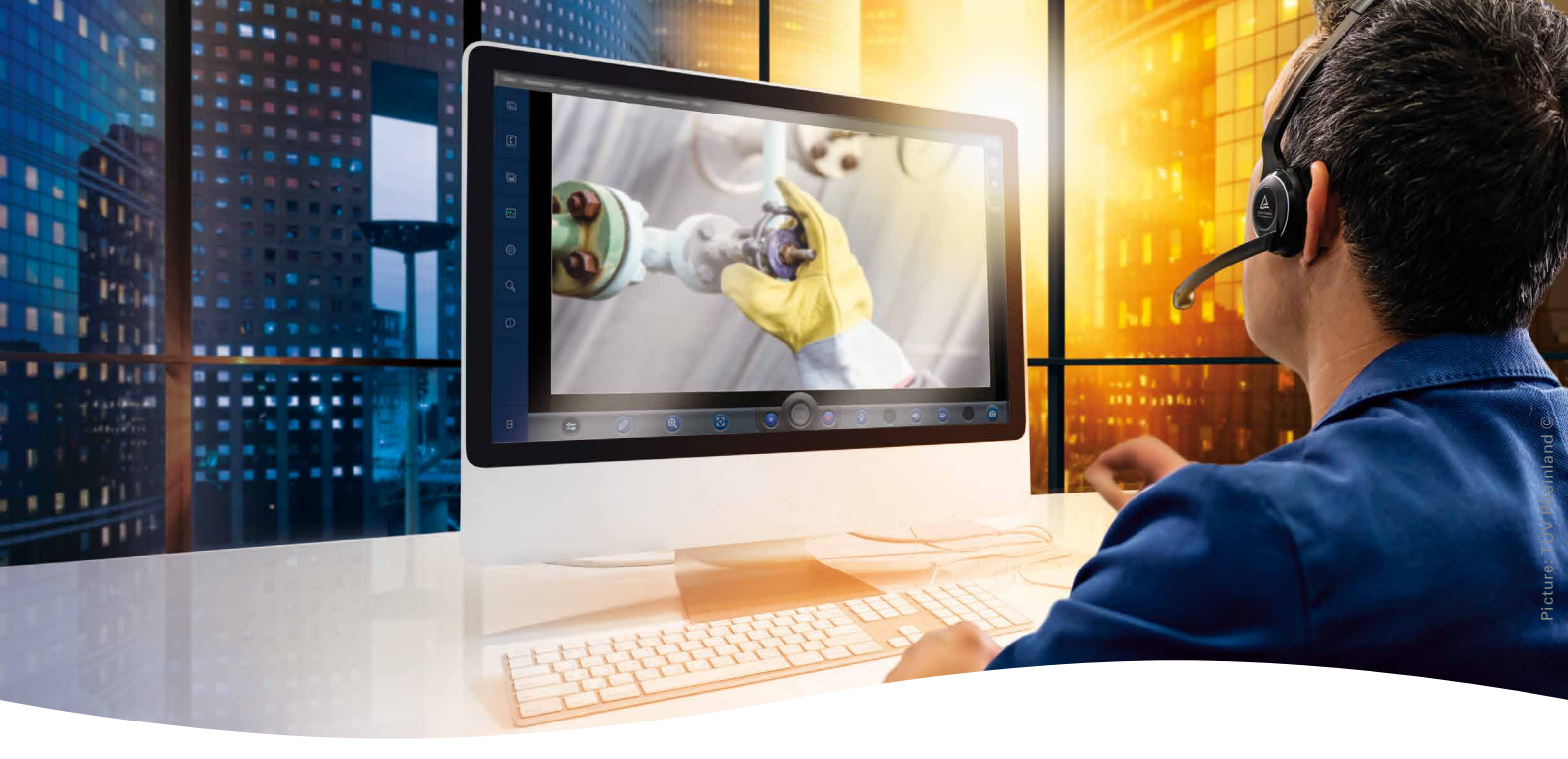

# TÜV Rheinland Virtual Expert

How to install the Android Package Kit (APK)

You can install APK files on your Android smartphone or tablet directly from your browser.

Click the link below to download the APK

v7a for older Android Devices

v8a for newer Android Devices

## TÜV莱茵远程专家

## 如何安装安卓工具包(APK)

您可以直接通过浏览器将安卓工具包文件安装至您的安卓智能 手机或平板电脑

点击以下链接·下载安卓工具包

老版安卓设备点击v7a

新版安卓设备点击v8a

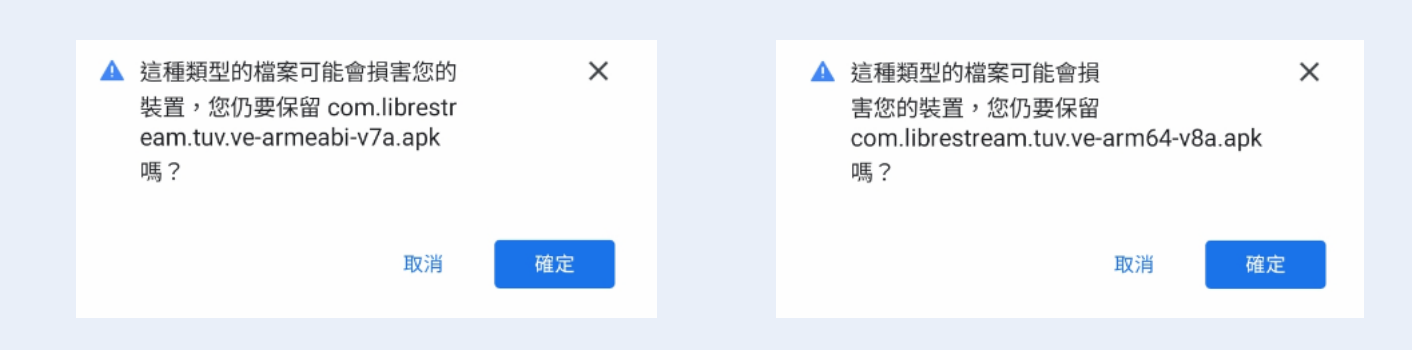

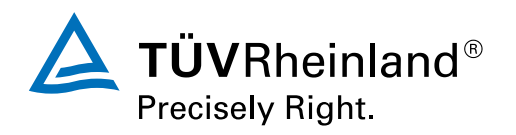

Once it's downloaded, click "Open"

Depending on your device security you may be prompted to change your settings to allow install from unknown sources, it will depend on the brand of the mobile device and the browser used. 下载完成后,点击"打开"。

根据您设备的安全性,可能会提示您改变手机设置,从而允许安装未知来源的工具包,这也将取决于您使用的手机设备的品牌和浏览器。

| 🛲 TÜV R Virtual Expert                                                            |                                                    |
|-----------------------------------------------------------------------------------|----------------------------------------------------|
| 取消安裝                                                                              | 15:37 ■ ● ● ● ● ● ● ● ● ● ● ● ● ● ● ● ● ● ●        |
| Chrome<br>為安全起見,您的手機不得安裝此來源的不明應<br>用程式。                                           | <b>允許來自此來源</b><br>安裝此來源的應用程式可能會將您的手機與數據置<br>於風險之中。 |
| 取消 設定                                                                             |                                                    |
| Once you have changed this setting, open the APK file<br>again<br>Click "Install" | 改变设置后·再次打开安卓工具包文件。<br>点击"安装"·                      |
| Wirtual Expert 要安裝此應用程式嗎? 取消 安裝                                                   | wwwwwwwwwwwwwwwwwwwwwwwwwwwwwwwwwwwww              |
|                                                                                   |                                                    |

安装后·点击"完成"。

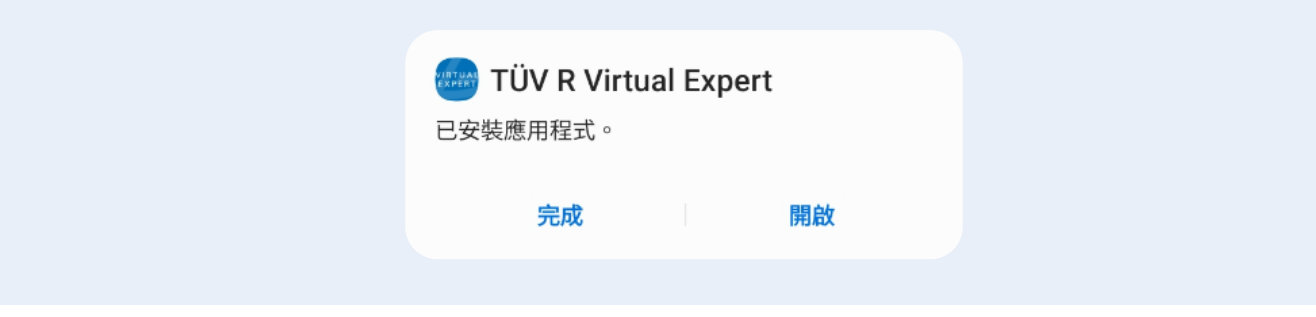

Return to the SMS you received and click the "Join call link"

**Invitation to an Virtual Assessment Session:** Get App:

Google Play Store: https://play.google.com/store/ apps/details?id=com.librestream.tuv.ve

App Store: https://apps.apple.com/de/app/ t%C3%BCv-rheinland-virtual-expert/id1540658291

or go to the Email and click "Login To Virtual Expert"

返回您收到的信息并单击"加入呼叫链接"。

**邀请加入远程评估会议:** 下载应用:

Google Play Store: https://play.google.com/store/ apps/details?id=com.librestream.tuv.ve

App Store: https://apps.apple.com/de/app/ t%C3%BCv-rheinland-virtual-expert/id1540658291

或点开电子邮件,点击"登录远程专家"。

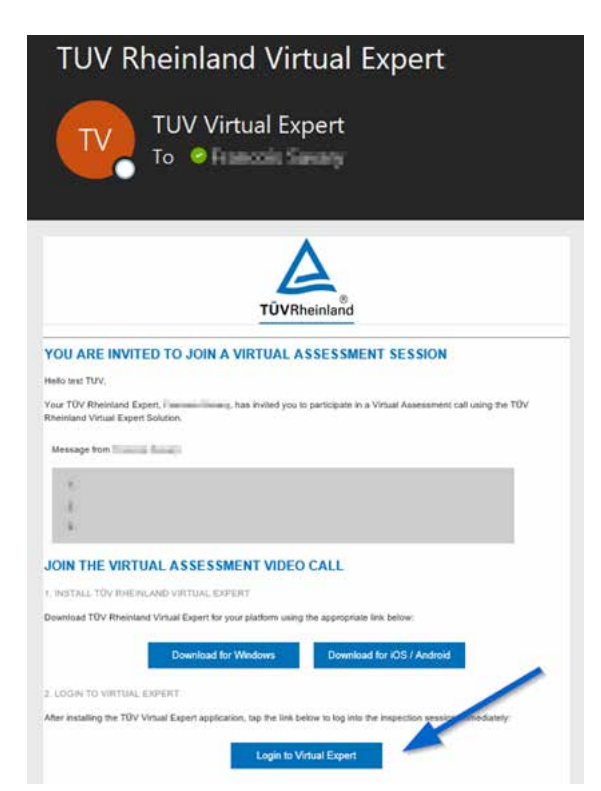

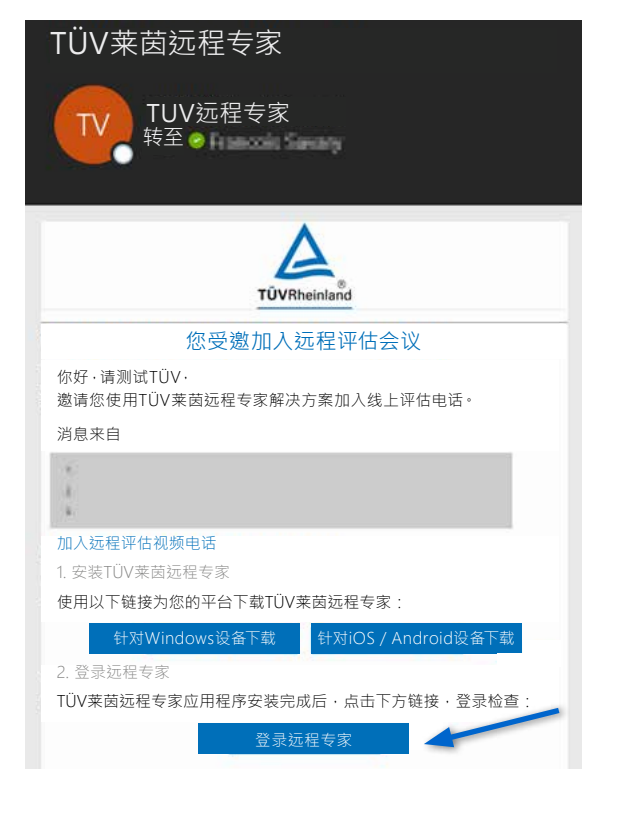

This will open TÜV Rheinland Virtual Expert

#### 这将会打开TÜV莱茵远程专家

Enter with your TÜV Rheinland Virtual Expert credentials.

### 现在使用您的TÜV莱茵远程专家凭证登录

|     | 密码 记住账号 忘记密码           |
|-----|------------------------|
| 0   | 登录                     |
| -Q. |                        |
| (j) | POWERED BY LIBRESTREAM |
|     |                        |

TÜV, TUEV and TUV are registered trademarks. Their use and exploitation requires prior consent.
A to a second second s

TÜV Rheinland AG Industrial Services & Cybersecurity Am Grauen Stein 51105 Cologne, Germany industrial-services@tuv.com

www.tuv.com

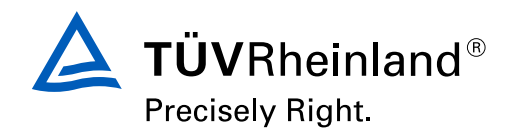